**Prerequisite:** For details on how to quote and purchase a contract, please see **the Quote and Purchase Contract** Quick Reference Guide.

| Step 1 of 3:<br>Select LGM NIDPP                                                                                                    | ☑ Appearance Protection                                                                                         |                                                                              |                                             |                                                                                        |  |  |  |  |
|----------------------------------------------------------------------------------------------------|----------------------------------------------------------------------------------------------------|------------------------------------------------------------------------------|---------------------------------------------|----------------------------------------------------------------------------------------|--|--|--|--|
| Once the product options have been selected, <b>LGM-NIDPP</b> becomes available in the lienholder drop down.                                                                                                    | Select Plan Platinum Gold                                                                                       | Terr<br>Custom 48                                                            | m (months)                                  |                                                                                        |  |  |  |  |
| Note: The No Interest Deferred Payment<br>Plan is not available for all products.<br>To set up a No Interest Deferred<br>Payment Plan (NIDPP) agreement for a<br>contract, select LGM-NIDPP (1) from the<br>Lienholder drop down, if available. | <ul> <li>✓ Car Rental Benefit</li> <li>✓ Front Windshield Repair</li> <li>✓ Front Windshield Replace</li> </ul> | ✓ Interior Pro<br>✓ Key and Ke<br>ment                                       | otection<br>eyless Remote Replacement<br>ir | Optional Coverage Tire and Wheel Replacement Tire and Wheel Repair Roadside Assistance |  |  |  |  |
|                                                                                                    | Head and Tail Light Protection     Paintless Dent Removal     Curb Scuff Repair                                 |                                                                              |                                             |                                                                                        |  |  |  |  |
| Note: A separate NIDPP agreement must<br>be set up for each product selected. This<br>allows your customer to select a different<br>lienholder option per product.                                                                              | Contract Date                                                                                                   | Lienholder                                                                   | P-Code                                      | Retail Price<br><b>\$1,460.00</b> <sup>+Tax</sup>                                      |  |  |  |  |
|                                                                                                    |                                                                                                    | LGM Financial Servic<br>1021 West Hastings<br>Suite 400<br>Vancouver V6E 0C3 | <b>es Inc.</b><br>Street                    |                                                                                        |  |  |  |  |

## Step 2 of 3: Enter NIDPP details

When NIDPP is selected, the No Interest Deferred Payment Plan (2) screen appears. The Down Payment Percent (%) (3), Down Payment Amount (4), Payment Term (5) and First Payment Date (6) can be edited as desired.

Note: The system automatically calculates the minimum down payment required. This can be increased by adjusting either the Down Payment Percent (%) or the Down Payment Amount. When one field is adjusted the other will update automatically.

The Last Payment Date (7) is populated based on the Payment Term selected and the First Payment date indicated.

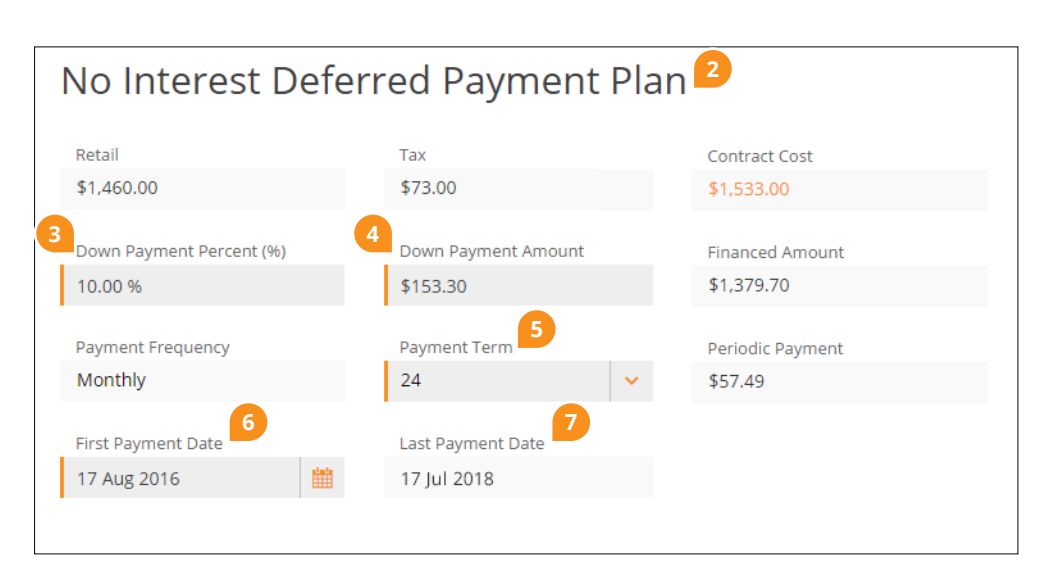

## Step 3 of 3: Enter Payment Information

Select a payment method.

For **Credit Card (8**), enter credit card details. If the billing address is the same as the primary contract holder's address, check **Same Address as Primary Contract Holder (9**). If not, enter in the address details.

Note: The Same Address as Primary Contract Holder checkbox is only available when the customer's address has been entered in the Customer Details section.

For **Bank Account (10)**, enter bank account details.

Once the payment details are entered click **Save** (11) to save a quote or click **Purchase** (12) to purchase the contract for the customer.

**Note**: The **Down Payment Amount** will be charged to the customer at time of purchase.

## **Credit Card**

| cult cult                 |                                                                                                    |                    |   |                     |
|---------------------------|----------------------------------------------------------------------------------------------------|--------------------|---|---------------------|
| Payment Information       |                                                                                                    |                    |   |                     |
| 8 Credit Card             | Bank Account                                                                                                    |                    |   |                     |
|                           |                                                                                                    |                    |   |                     |
| Name on Card              |                                                                                                    | Card Number        |   | Card Expiry (mm/yy) |
|                           |                                                                                                    |                    |   | mm/yy               |
| Same Address as Primary C | ontract Holder                                                                                                  |                    |   |                     |
| Lookup Address            |                                                                                                    |                    |   |                     |
| Start Typing Address Here | e de la companya de la companya de la companya de la companya de la companya de la companya de la companya de l |                    |   |                     |
|                           |                                                                                                    |                    |   |                     |
| Address                   |                                                                                                    |                    |   | Unit/Suite          |
|                           |                                                                                                    |                    |   |                     |
|                           |                                                                                                    |                    |   |                     |
| City                      |                                                                                                    | Province           |   | Postal Code         |
|                           |                                                                                                    | - Type to search - | ~ |                     |
| -                         |                                                                                                    | -                  |   | -                   |

## Bank Account

| Payment Information<br>Credit Card Bank A |             | Example of Bai                | nk Details o<br>2345 ····<br>Transit<br>(Branch)<br>Number | n Cheque                  | L23 4657890 L<br>Account<br>Number |
|-------------------------------------------|-------------|-------------------------------|------------------------------------------------------------|---------------------------|------------------------------------|
| Transit Number                            | Institution | n Number                      |                                                            | Bank /                    | Account Number                     |
| Quote Summar                              | У           | Retail Prio<br><b>\$1,4</b> 6 | <br>50.00                                                  | <sub>сэт</sub><br>\$73.00 | Total Payment <b>\$1,533.00</b>    |
|                                           | 11<br>Save  | Print                         | Purcha                                                     | se 12                     |                                    |